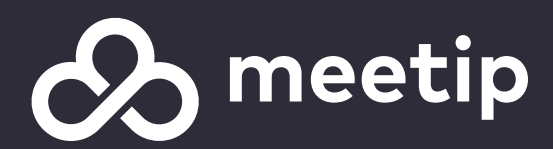

# Meetip - Manual configuração de extensões

Data: 07-03-2023

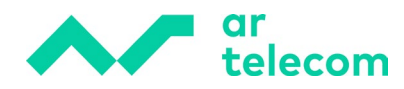

# Índice

| 1 | INTRODUÇÃO                   | 3 |
|---|------------------------------|---|
| 2 | COMO CONFIGURAR UMA EXTENSÃO | 3 |

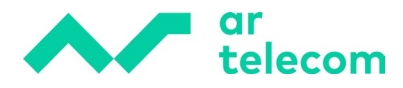

## 1 Introdução

O objetivo deste manual é auxiliar de uma forma rápida e simples a criação de uma extensão no Meetip.

## 2 Como configurar uma extensão

No Meetip as extensões estão associadas ao UAD / Telefones registados a um Tenant.

### • Adicionar extensão

Para adicionar uma extensão, clique no menu "Add Extension".

#### • Pesquisa

Pode pesquisar uma extensão por nome, email, mac address ou número da extensão. Para tal, basta inserir a informação no campo de pesquisa e clicar na lupa.

#### • Descarregar CSV

Para descarregar um ficheiro CSV com as informações básicas de todas as extensões associadas ao Tenant, clique no botão "CSV Download".

| Home Settings                | 201 – Demo 1 |               |                |                 | * 🛔 Elaine Jesus - | Provisão     | 0 C  | 2 |   |
|------------------------------|--------------|---------------|----------------|-----------------|--------------------|--------------|------|---|---|
| Dashboard<br>Extensions      | þearch       |               |                |                 |                    |              |      | 0 |   |
| System                       |              |               |                |                 |                    |              |      |   |   |
| Paging Groups<br>Departments | Name 🛎 🕆     | Extension 🔺 👻 | User Agent 🔺 👻 | MAC Address 🛎 🐨 | Status 🛎 🐨         | Protocol 🔺 👻 | DIDs |   |   |
| Caller ID List               | Elaine Jesus | 1002          | gloCOM         |                 | Active             | SIP          | =    | 6 | 3 |
| DIDs                         | Nuno Esteves | 1004          | Generic SIP    |                 | Active             | SIP          | =    | 6 | 3 |

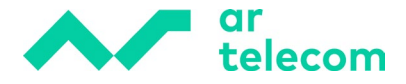

#### • Adicionar ou editar uma extensão

Para adicionar uma extensão, clique na opção "Add Extension" e selecione qual o tipo de UAD pretende. Se for utilizar um telefone VOIP ou um softphone genérico, selecione a opção *Generic SIP*, se for utilizar o software Go Communicator ou Communicator Business, selecione a opção *GloCom*.

| 201 – Demo 1   | ta                         |   |
|----------------|----------------------------|---|
| Extensions > A | dd 🎸 Show Advanced Options |   |
| UAD:           | Generic SIP                | • |
| Location:      | Remote                     | · |
|                | ← Go back → Next step      |   |

\*UAD configuração para Generic SIP, telefones voip e softphones genéricos.

| 201 — Demo 1   | 1                          |   |
|----------------|----------------------------|---|
| Extensions > A | dd 🎤 Show Advanced Options |   |
| UAD:           | gloCOM                     | • |
| Location:      | Remote                     | • |
|                | ← Go back → Next step      |   |

\*UAD configuração para extensões que irão utilizar Go Communicator e Communicator Business.

No campo "Location" deverá selecionar sempre a opção "Remote". Após selecionar a opção desejada clique no botão "Next Step".

Para a criação da extensão, preencha os campos abaixo:

• **Extension Number** - por defeito este campo é preenchido de forma automática, mas pode ser alterado.

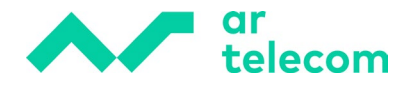

- **Name** nome completo do utilizador. Internamente esse será o nome que irá identificar as chamadas.
- **Email** email do utilizador da extensão. Este campo serve para utilização do software Go Communicator e Communicator Business, aviso de correio de voz, envio de credenciais de utilização entre outras funcionalidades.
- **Departament -** nome do departamento do utilizador. Caso não pretenda especificar, preencha com "none".
- Username este campo é preenchido pela combinação do número do Tenant + número da extensão. Esta configuração é necessária para utilização de telefones VOIP e softphones genéricos.
- Secret password a utilizar na configuração de generic sips. Por defeito este campo é preenchido de forma automática, mas pode ser personalizado (por exemplo N9N\*8TZxMT8lq!) ([az] [0-9]).
- **PIN** número de identificação pessoal composto por 4 dígitos numéricos.

| 201 – Demo 1      |                   |                           |          | •             | 🌡 Elaine Jesu | us - Provisão | 0        | 0         | ) <b>C</b> | 2       |
|-------------------|-------------------|---------------------------|----------|---------------|---------------|---------------|----------|-----------|------------|---------|
| Extensions > Edit | Show Advanced     | Options                   |          |               |               |               |          |           |            |         |
| General           |                   |                           |          | Permissions   |               |               |          |           |            |         |
|                   | Extension Number: | 1002                      | ~        | ODESTINATIONS |               |               | Enhance  | d Service | 15         |         |
|                   | Name:             | Elaine Jesus              | ~        | , Notes       |               | Ģ             | Editions | & Modul   | es         |         |
|                   | E-mail:           | elaine.jesus@artelecom.pt | ~        |               |               |               |          |           |            |         |
|                   | Department:       | None ×                    | ~        | 🖌 Save 🚀      | Save & E      | E-mail 🖉      | Сору А   | s New     | ÷          | Go back |
| Authentication    |                   |                           |          |               |               |               |          |           |            |         |
|                   | Username:         | 2011002                   | <b>~</b> |               |               |               |          |           |            |         |
|                   | Secret:           | Ybjj2%8!E_rR1mGH          |          |               |               |               |          |           |            |         |
|                   | User Password:    | Password is encrypted.    |          |               |               |               |          |           |            |         |
|                   | PIN:              | 0855                      | ~        |               |               |               |          |           |            |         |

Após a extensão ser criada automaticamente pelo sistema, a mesma pode ser editável pelo utilizador.

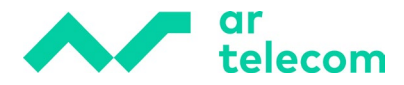

#### Permissões

#### • Destinations

Define os destinos permitidos para a realização de chamadas, como por exemplo rede nacional fixa, rede nacional móvel, chamadas internas, entre outras opções.

#### Remote destinations

| Destinations                                            | 8     |
|---------------------------------------------------------|-------|
| Allow all destinations Image: Show allowed destinations |       |
| Remote Destinations Local Destinations Special Routes   |       |
| National-F                                              | ✓ ≙ × |
| International                                           | ✓ ≙ × |
| National-M                                              | ✓ ≙ × |
| 65963900005                                             | ✓ ≙ × |
| Nacional-Nómada                                         | ✓ ≙ × |
| Serviço 707                                             | ✓ ≙ × |
| Serviço 808                                             | ✓ ≙ × |
| Serviço 800                                             | ✓ ≙ × |
| Emergencia 112                                          | ✓ ≙ × |
| Emergencia 117                                          | ✓ ≙ × |

O exemplo acima demonstra uma configuração que permite efetuar chamadas para números fixos e moveis nacionais e restringe as chamadas para números internacionais e números especiais como 707, 808 e 800.

Caso queira permitir todo o tipo de chamada selecione a opção "allow all destinations"

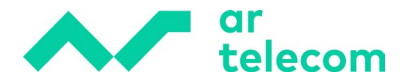

### Local destinations

| Destinations            |                                  |          |   | 8    |
|-------------------------|----------------------------------|----------|---|------|
| C Allow all destination | Show allowed destination         | 5        |   |      |
| Remote Destinations     | ocal Destinations Special Routes |          |   |      |
| Local Extensions        |                                  | ~        |   | ×    |
| Network                 |                                  | ~        |   | ×    |
| Auto Attendants         |                                  | ~        |   | ×    |
| Voicemail               |                                  | <b>~</b> |   | ×    |
| Conferences             |                                  | ~        |   | ×    |
| Queues                  |                                  | ~        |   | ×    |
| Enhanced Ring Groups    |                                  | ~        |   | ×    |
|                         |                                  |          | , | Save |
|                         |                                  |          |   |      |

O exemplo acima demonstra uma configuração de extensão que permite ter apenas acesso ao voicemail e a fazer ligações para extensões do mesmo Tenant.

O símbolo do cadeado significa que é permito efetuar chamadas com autenticação por PIN.

| Destinations                                          | 0     |
|-------------------------------------------------------|-------|
| C Allow all destinations Show allowed destinations    |       |
| Remote Destinations Local Destinations Special Routes |       |
| National-F                                            | ✓ ≙ × |
| International                                         | ✓ 🔒 × |
| National-M                                            | ✓ ≜ × |

Após estas configurações, a extensão esta pronta a ser utilizada.